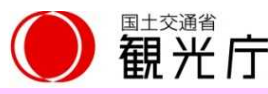

## 지진, 쓰나미, 기타 기상 특별 경보를 자동으로 알려 주고, 자세한 기상 정보와 취해야 할 행동을 확인할 수 있습니다

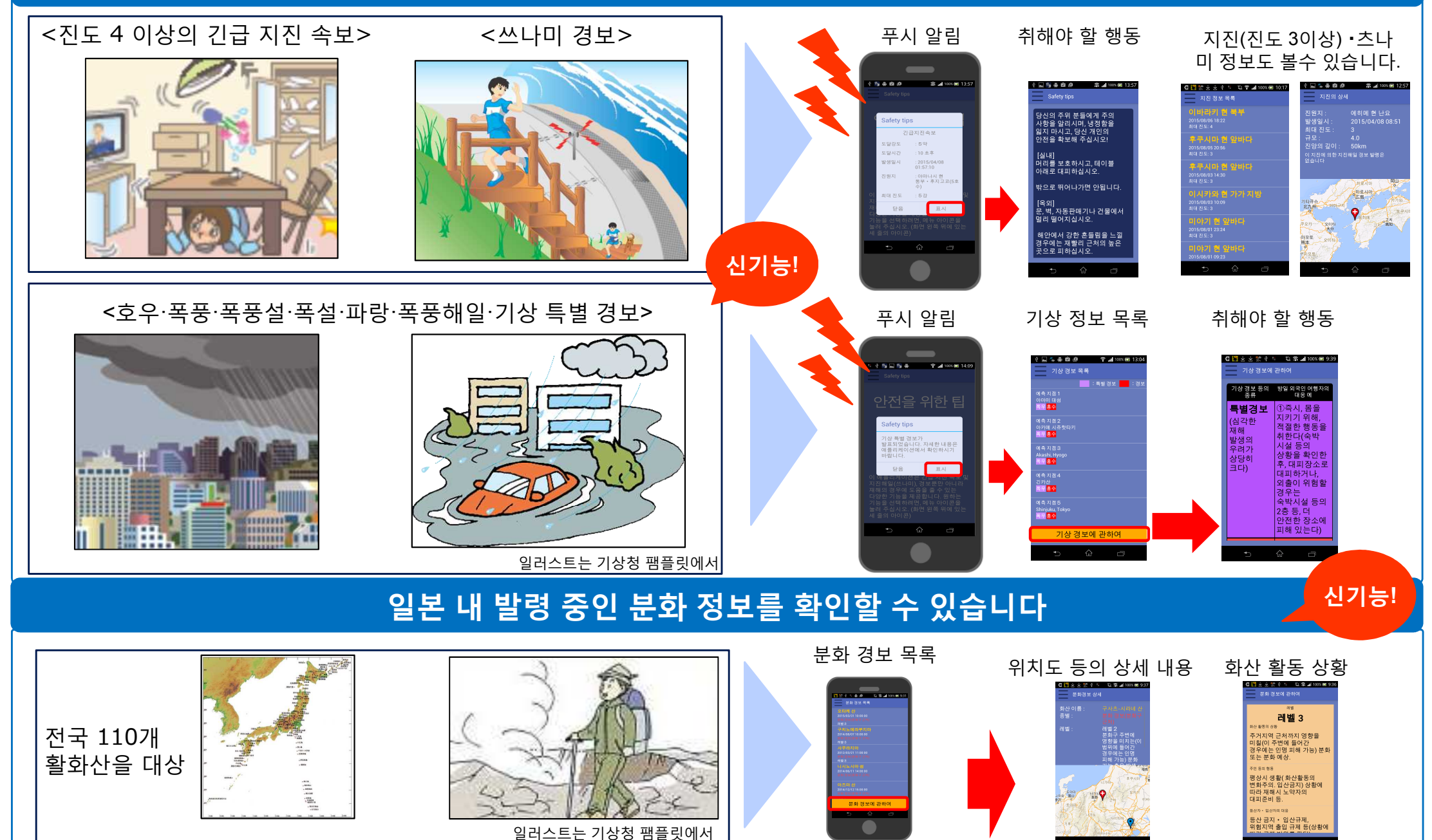

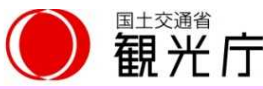

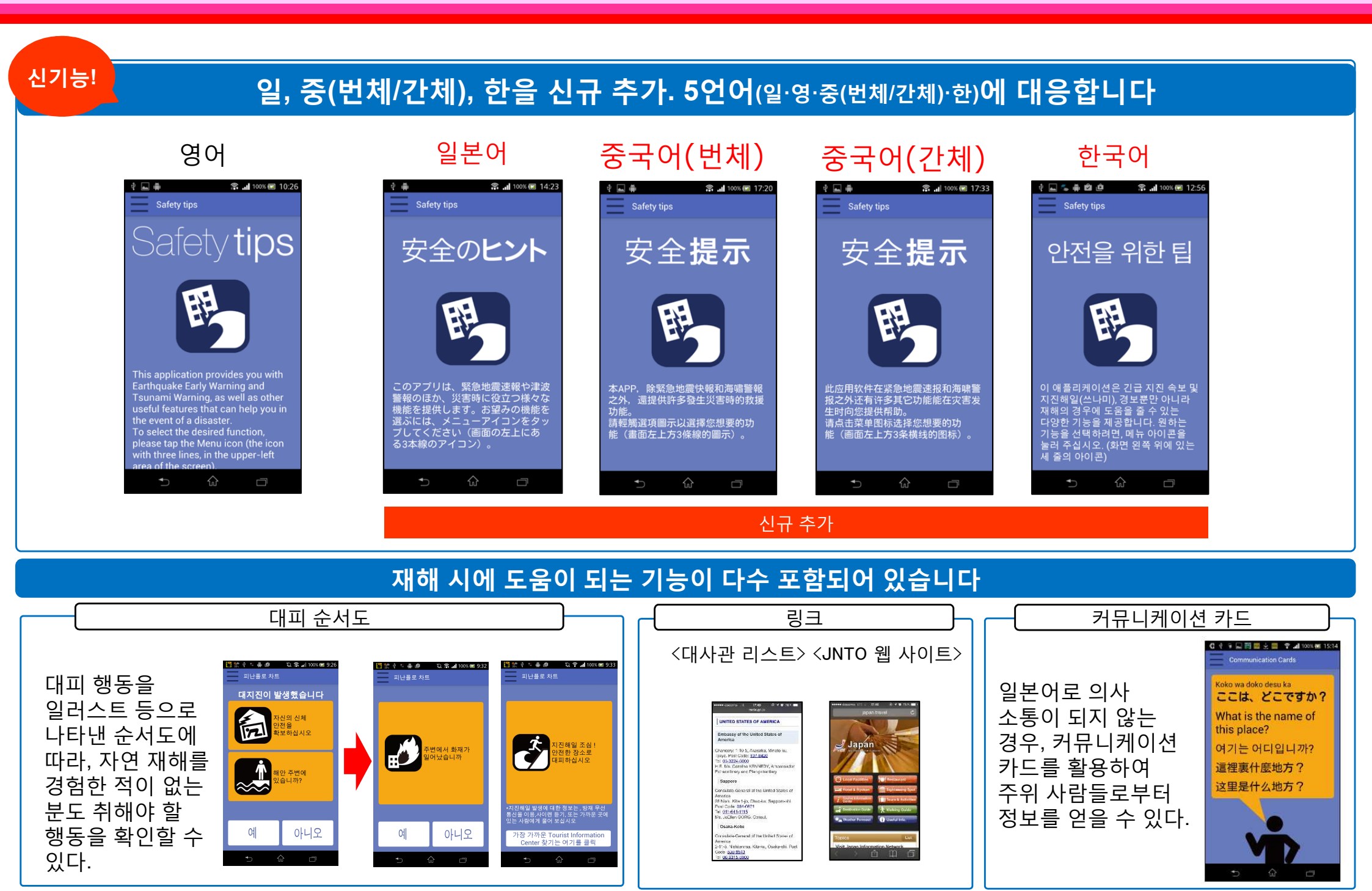

## 푸시형 정보 발신 애플리케이션 'Safety tips' 사용법

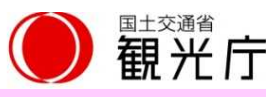

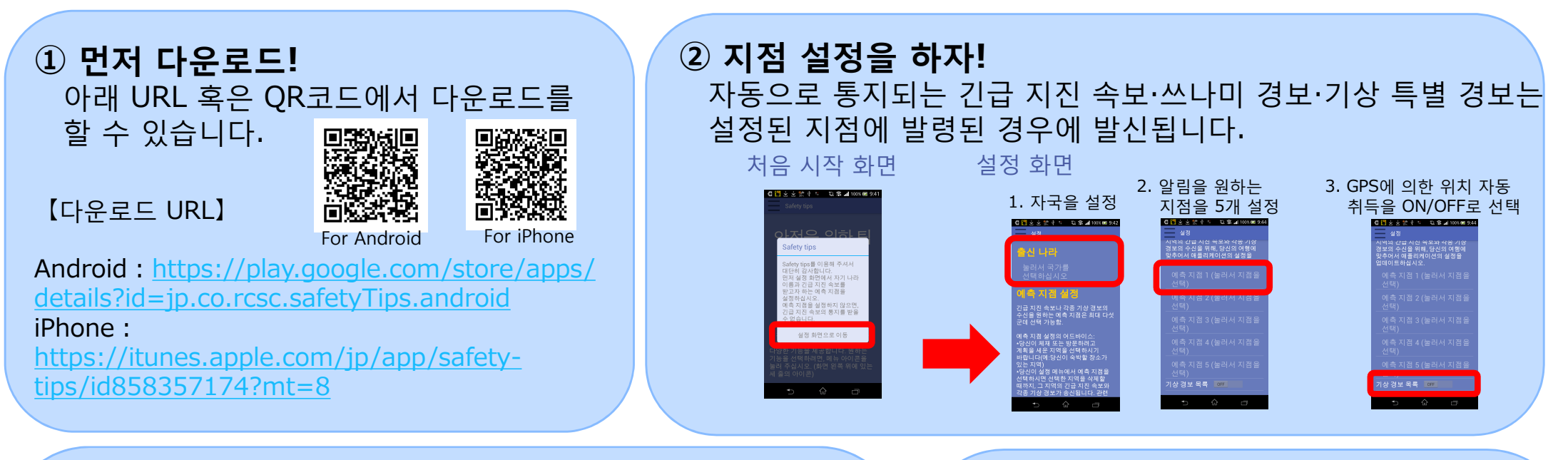

## ③ **애플리케이션이 들어 있는 메뉴를 살펴 보자!** 메뉴에서 지진 / 쓰나미 / 기상 정보와 분화 정보 등을 확인할 수

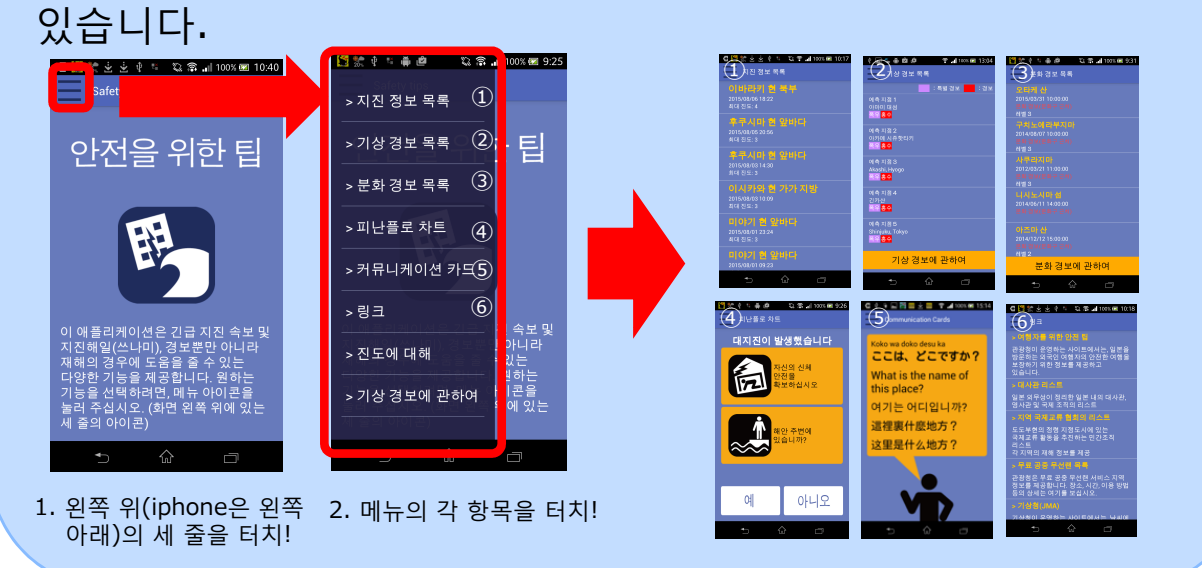

④ **자동으로 재해 정보를 알려 준다!** ②에서 설정한 (GPS의 위치정보를 ON 으로 설정하면 현재위치도 포함) 지점에서 재해가 발생한 경우, 자동으로 드립니다.

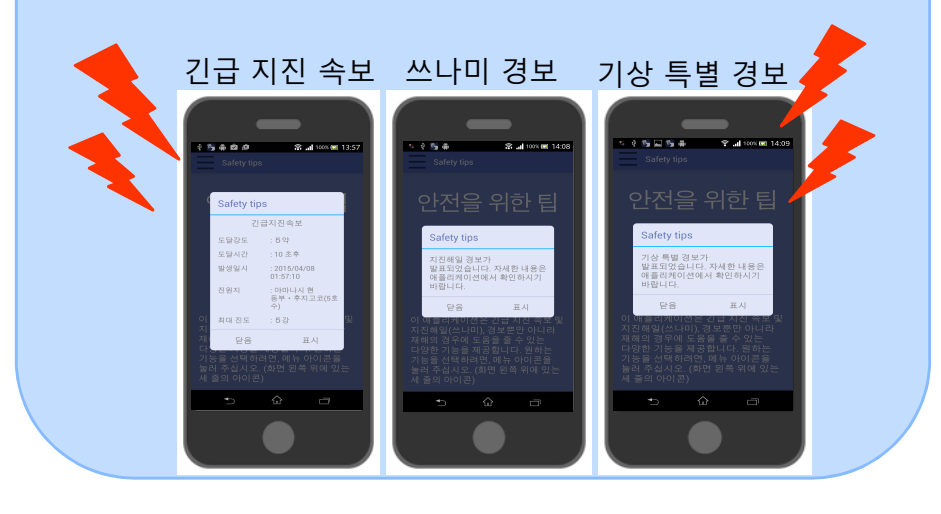